# Smernice

# platforme

\*\*\* \* \* \*\* Co-funded by the Erasmus+ Programme of the European Union

Google Play

E3D+VET

Exercises

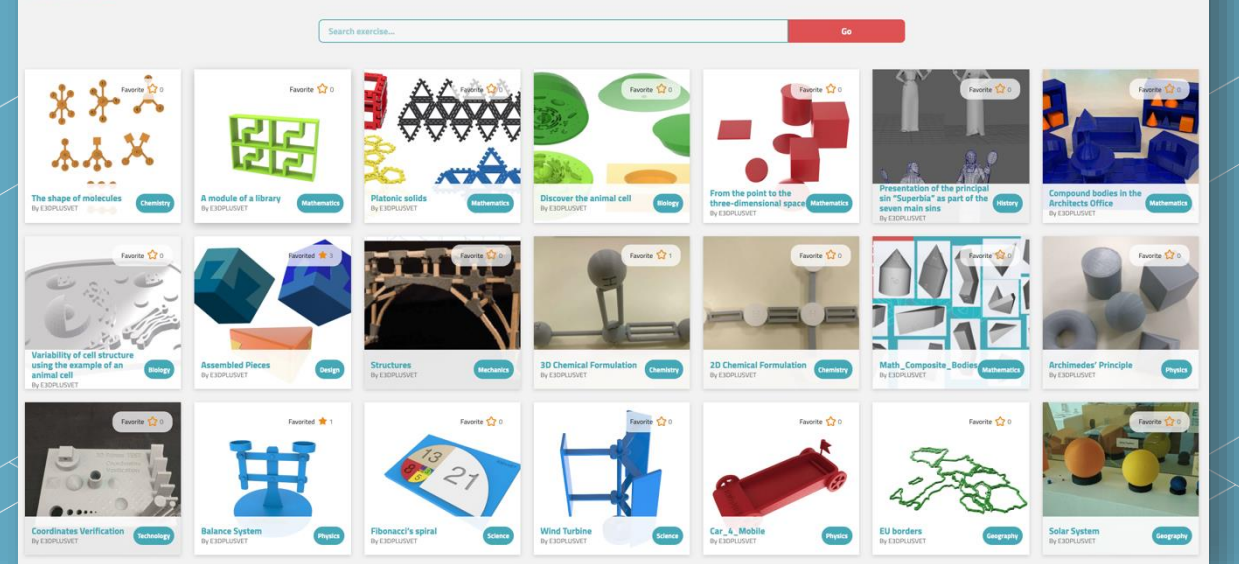

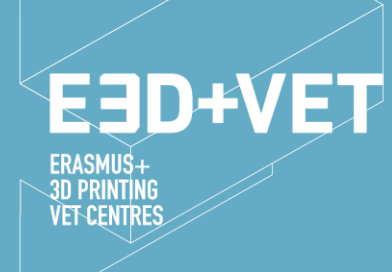

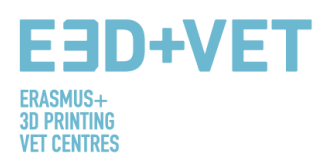

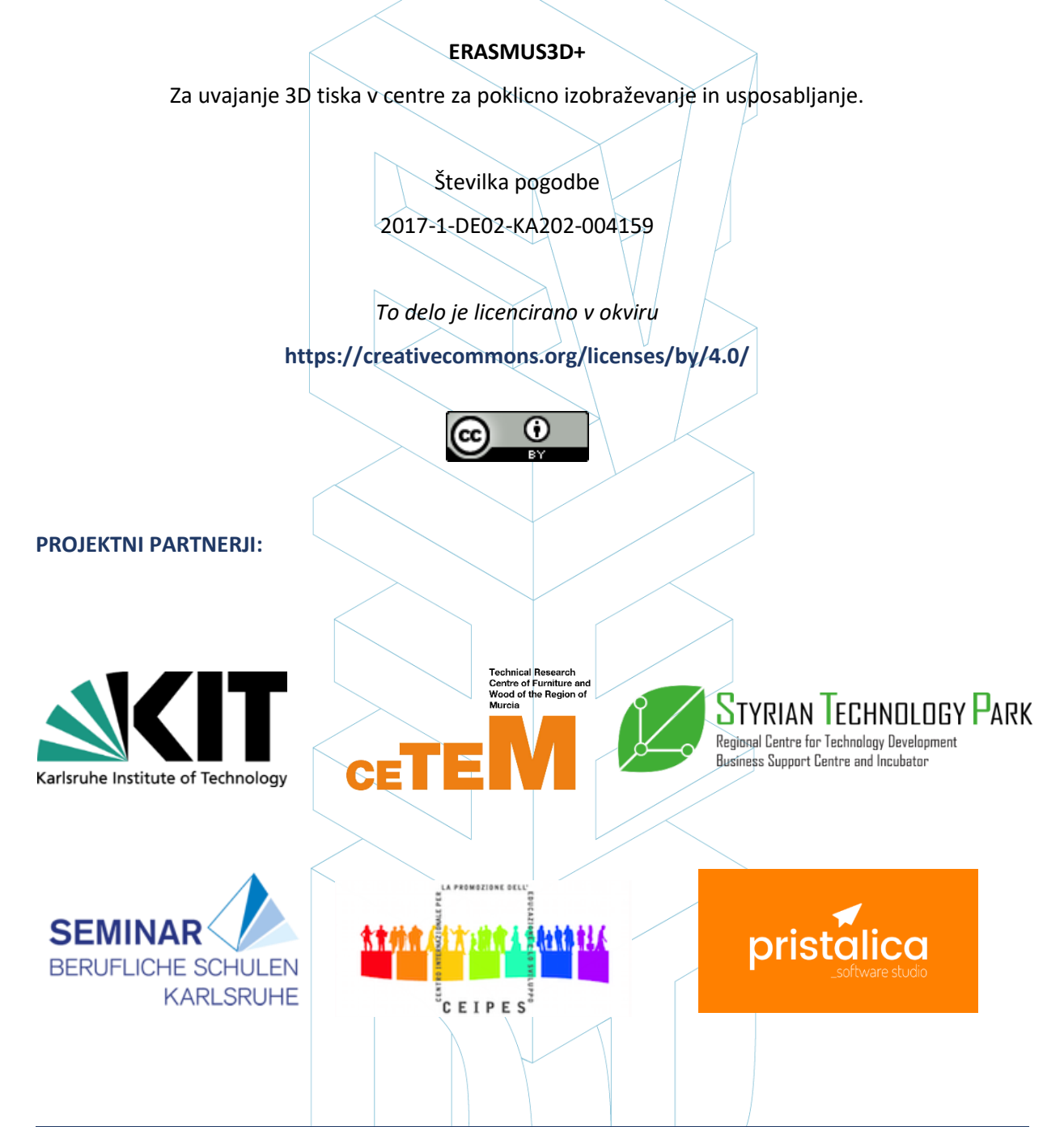

| Naziv | IO3 – Orodje za mreženje med učite | elji, ki v učnih procesih uporabljajo 3D tisk. |
|-------|------------------------------------|------------------------------------------------|
| Opis  | Smernice platforme                 |                                                |

Opozorilo:

"Podpora Evropske komisije za pripravo te publikacije ne pomeni potrditve vsebine, ki odraža samo stališča avtorja in Komisija ni odgovorna za kakršno koli uporabo informacij, ki jih vsebuje."

Page 2 of 15

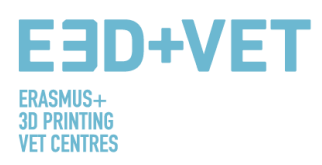

# Kazalo

| 1 DOSTOP, REGISTRACIJ       | A IN PREVERJANJE ISTOVETNOSTI |  |
|-----------------------------|-------------------------------|--|
| 2 KAKO JE PLATFORMA         | DRGANIZIRANA                  |  |
| 1 → Vaje. Seznam vseh o     | bjavljenih vaj                |  |
| 2 → Modeli. Seznam vseł     | ı objavljenih modelov         |  |
| 3 → Ponudniki               |                               |  |
| 4 → Forum                   |                               |  |
| 5 $\rightarrow$ Razvrstitev |                               |  |
| 6 → Moj račun               |                               |  |
| 7→ EN (EN)                  |                               |  |
| 9 → Iskalnik vaj            | 8                             |  |
| 3 KAKO NALOŽITI VAJO.       |                               |  |
| 3.1 USTVARITE ALI DOD       | AJTE NOV MODEL 9              |  |
| 3.2 DODAJTE NOVO VAJ        | 010                           |  |
|                             |                               |  |

Page 3 of 15

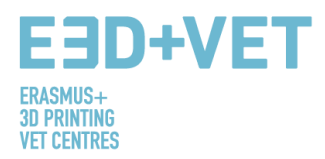

# 1.- DOSTOP, REGISTRACIJA IN PREVERJANJE ISTOVETNOSTI.

Za dostop do E3D+VET platforme sledite povezavi: https://app.e3dplusvet.eu/

Registracija na platformi je povsem brezplačna.

| ← → C 🖬 app.e3dplusvet.eu/exercises/                                                                                                    |                                        |                                                                                                    | \ // /1                                                                                                    | Q \$                                               |
|----------------------------------------------------------------------------------------------------|----------------------------------------|----------------------------------------------------------------------------------------------------|----------------------------------------------------------------------------------------------------|----------------------------------------------------|
| E3D+VET<br>EXAMISE 10 PHINTING VET CENTRES                                                                                                    | Exercises                              | Models Providers Forum Ranking Regist                                                               | er Login EN (EN)                                                                                                    | Google Play                                        |
| Exercises                                                                                                    | Search exercise                        |                                                                                                    | 6                                                                                                    | Click here                                         |
| Face Co<br>Face Co<br>Face C | Former to a                            | Pistonic solid<br>Piccouxyer                                                                        | Electric de la constanti de la constanti de la | From the point to the three-<br>directivity space. |
| Presentation of the principal sin<br>"SuperVisit" as part of the saven<br>main sins<br>by LOMANT                                                                                                    | Canquard belle In the<br>Byconyclevent | Partice Billing of cell structure using<br>Partice Billing of cell structure using<br>By ELEGALUSET | Assembled Places                                                                                                    | Factors<br>Productors<br>Productors                |

Izpolnite polja z obveznimi podatki in kliknite na "registriraj račun".

| E3D+VET<br>EXEMISE TO PERTING VET CENTR                                                                                                    | Exercises Models Prevaders Farum Ranking Register Lagin EN(ER)                                                                                                    | E3D+VET Exercises Models Providers Forum Ranking Register Lagin EN (194) |    |
|----------------------------------------------------------------------------------------------------|----------------------------------------------------------------------------------------------------|--------------------------------------------------------------------------|----|
| Register                                                                                                    |                                                                                                    | R Username or Email Address                                              | ٦  |
|                                                                                                    | Please, complete this information to create a new account:<br>Username                                                                                                    |                                                                          |    |
|                                                                                                    | Enal                                                                                                    | Password                                                                 |    |
|                                                                                                    | U I agree to the <u>index solics</u> Convert agreement search from Programmer Second From Programmer Second From Progra | Remember Me Log In                                                       |    |
|                                                                                                    | Activate your F3D4Vet account linkers a                                                                                                    |                                                                          |    |
| (The second second seco | E3D+Vet e3dplusvet.notifications@g_ 12:24 PM (6 minutes ago)                                                                                                    | Prejeli boste email sporočilo za aktivacijo Vašeg<br>računa.             | ga |
|                                                                                                    | Your account is almost ready.                                                                                                    |                                                                          |    |
|                                                                                                    | To activate your account, please click the following link:                                                                                                    |                                                                          |    |
|                                                                                                    | https://app.e3dplusvet.eu/?page=gf_activation&key=04ef8be385f11147                                                                                                    |                                                                          |    |
|                                                                                                    | After you activate you will receive another email with your login.                                                                                                    |                                                                          |    |
|                                                                                                    | Best,                                                                                                    |                                                                          |    |
|                                                                                                    | - E3D+Vet                                                                                                    |                                                                          |    |
| _                                                                                                    | Pa                                                                                                    | ge 4 of 15                                                               |    |

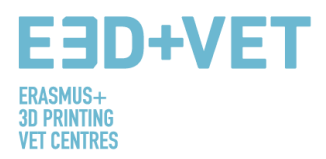

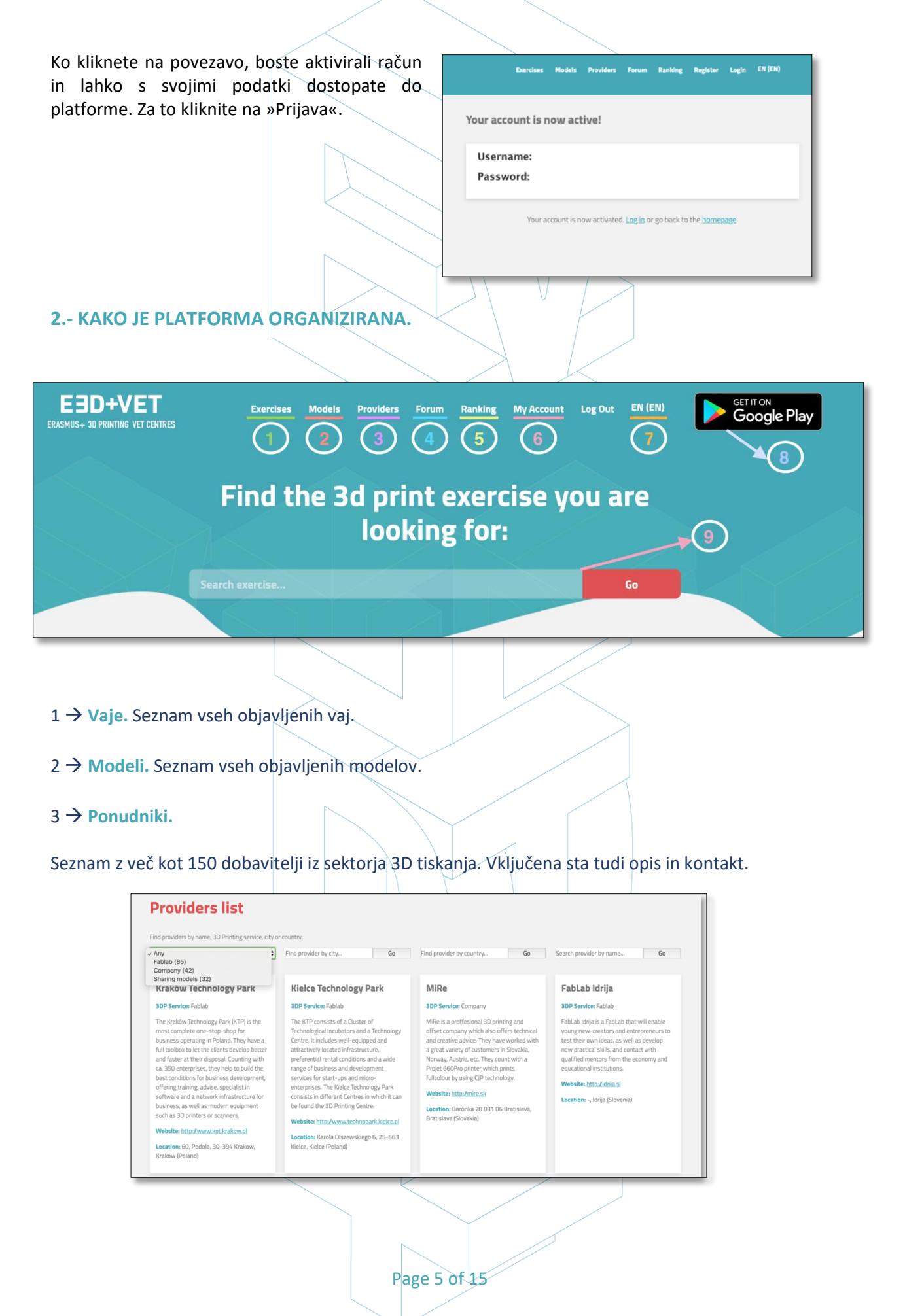

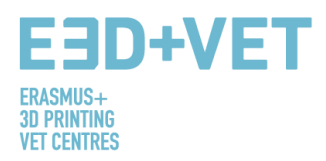

#### 4 $\rightarrow$ Forum.

Na forumu boste poleg navodil uporabe našli nekaj nasvetov in trikov za 3D modeliranje in tiskanje. Našli boste tudi izkušnje učiteljev, ki so sodelovali v pilotni izvedbi.

| oru                      | ms                                                                                                   |
|--------------------------|----------------------------------------------------------------------------------------------------|
| o <mark>me</mark> > Foru | ms                                                                                                   |
| Forum                    |                                                                                                    |
| Forum Rul                | 25                                                                                                   |
| Dos and Don'ts           | for the proper use of this forum                                                                     |
| Help me de               | it <u>– (Modeling help tips and tricks)</u>                                                          |
| Here are some            | ips and tricks to start modeling with a 3D design program.                                           |
| Help me pi               | inting – (Technical Specifications and help for printing)                                            |
| Here you will fi         | d several tips on technical specifications to consider before and during the printing of your model. |
| How to (I                | latform use help)                                                                                    |
| Consult our gu           | fe on how to use the platform to share your designs and download those you can use in your classes.  |
| Teaching e               | speriences with 3D printing                                                                          |
| Do you want to           | know the experiences of other teachers? Here you can read some of the comments of the teachers who   |

5 → Razvrstitev.

V razdelku razvrstitev boste lahko videli, koliko točk imate in na katerem položaju ste glede na aktivnost.

| ow to get points?                             |                     |                     |
|-----------------------------------------------|---------------------|---------------------|
| Instance                                      | Amount Lin          | nit                 |
| Points for becoming a member                  | 10 -                |                     |
| Points for site visit                         | 1 -                 |                     |
| Points for viewing a post                     | Ma<br>1 5 ti<br>per | ximum<br>mes<br>day |
| Points for viewing a page                     | Ma<br>1 5 ti<br>per | ximum<br>mes<br>day |
| Points for viewing Forums                     | Ma<br>1 5 ti<br>per | ximum<br>mes<br>day |
| Points for viewing Topics                     | Ma<br>1 5 ti<br>per | ximum<br>mes<br>day |
| Points for viewing Replies                    | Ma<br>1 5 ti        | ximum<br>mes<br>day |
| Points for viewing Exercises                  | Ma<br>1 3 ti<br>per | ximum<br>mes<br>day |
| Points for logging in                         | Ma<br>2 4 ti<br>per | ximum<br>mes<br>day |
| Points for new forum                          | 5 No                | limit               |
| Points for new forum topic                    | 3 No                | limit               |
| Points for someone favorited your forum topic | 1 No                | limit               |
| Points for new forum reply                    | 3 No                | limit               |
| Points for published exercise                 | 20 No               | limit               |
| Points for published model                    | 10 No               | limit               |

 $6 \rightarrow Moj račun.$ 

Tukaj boste našli vse informacije o svojem računu:

Page 6 of 15

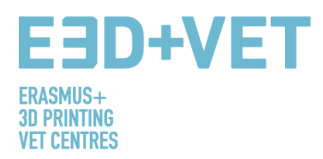

- $\Rightarrow$  Vaše vaje.
- ⇒ Vaši modeli v osnutku.
- $\Rightarrow$  Modeli, ki ste jih izdelali.
- $\Rightarrow$  Vaše najljubše vaje in modeli.
- $\Rightarrow$  Vaše E3D+VET število točk.
- ⇒ Informacije o vašem računu (uporabniško ime, geslo …). Tukaj lahko spreminjate svoje podatke, če je to potrebno, ali izbrišete račun.

### $7 \rightarrow \text{EN (EN)}.$

Tukaj lahko izbirate jezik. Platforma in vaje, ki jih je ustvarila E3D+VET ekipa, so v angleščini, španščini, slovenščini, italijanščini in nemščini.

#### 8 → Trgovina Play.

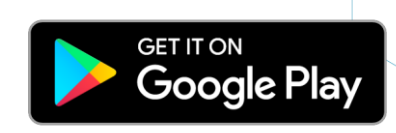

Če pritisnete ta gumb, boste preusmerjeni v Trgovino Play, kjer Jahko namestite aplikacijo na telefon. Na voljo je le za Android naprave.

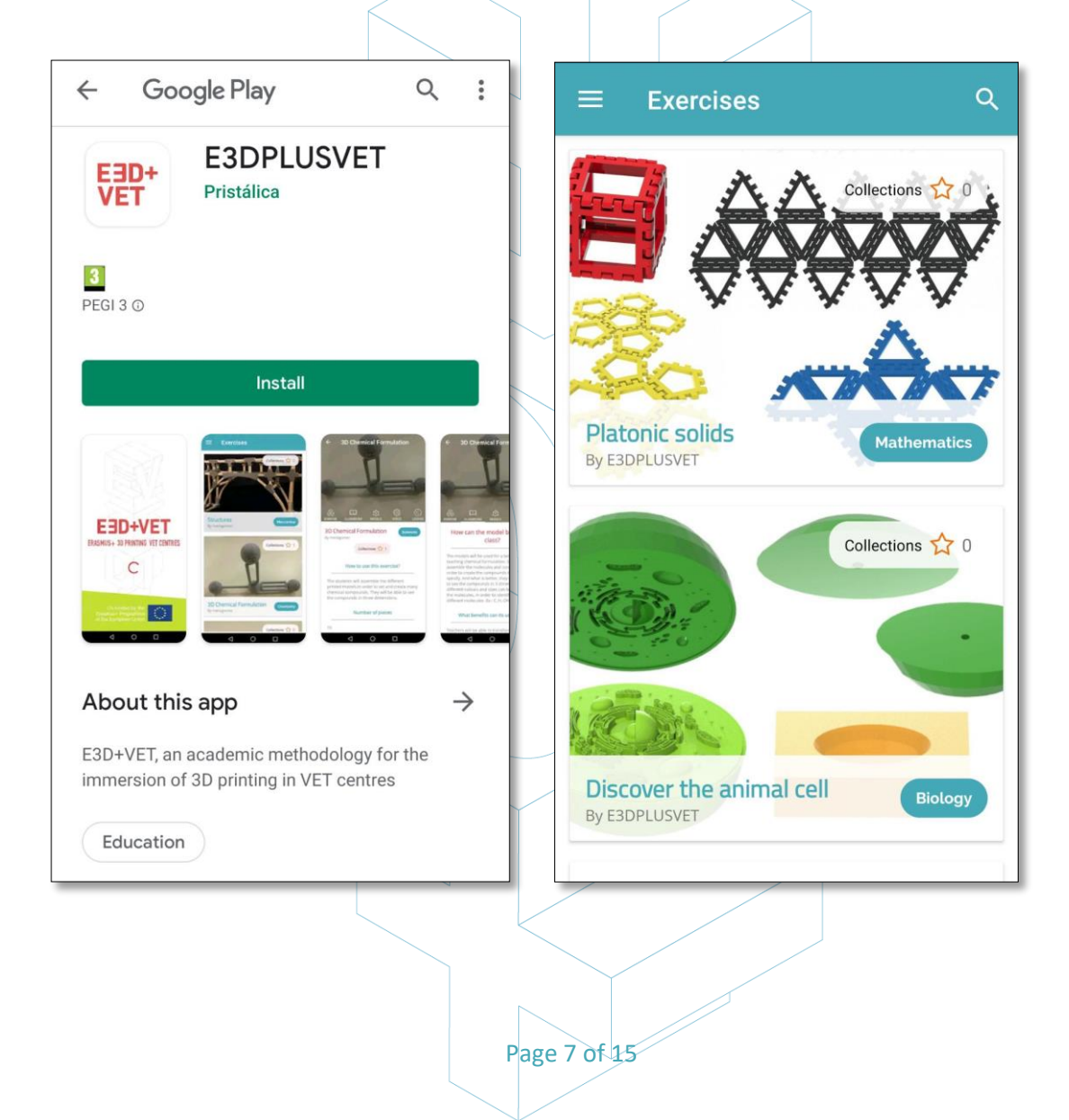

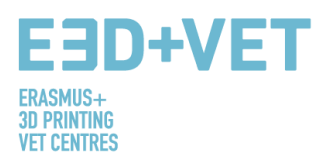

#### 9 → Iskalnik vaj.

V razdelku za vaje in razdelku z modeli boste našli iskalnik z imenom. Če vpišete ime vase najljubše vaje ali modela, ju lahko z lahkoto najdete.

| E3D+VET<br>ERASMUS+ 3D PRINTING VET CENTRES | Exercises    | Models | Providers | Forum | Ranking | E3D+VET Exercises Models Providers Forum<br>ERASMUS+ 3D PRINTING VET CENTRES | Ranking |
|---------------------------------------------|--------------|--------|-----------|-------|---------|------------------------------------------------------------------------------|---------|
| Exercises                                   |              |        |           |       |         | Models                                                                       |         |
| Sea                                         | rch exercise |        |           | Go    |         | Search model Go                                                              |         |

## 3.- KAKO NALOŽITI VAJO.

Vaja je sestavljena iz enega ali več modelov. Priporočeno je, da najprej naložite modele, nato pa jih dodate vajam. V nekaterih primerih lahko za vajo uporabite že obstoječe modele na platformi. Če to drži v vašem primeru, lahko ta korak preskočite.

+ Create new model

+ Add New exercise

Če želite ustvariti model ali naložiti vajo, lahko to storite na dva načina:

- 1. Iz razdelka za vaje ali modele (odvisno od tega, kaj želite naložiti).
  - na dnu strani v razdelku za modele boste našli gumb "ustvari nov model".

na dnu strani v razdelku za vaje boste našli gumb "dodaj novo vajo".

Page 8 of 15

2. Dostopate lahko tudi preko gumba "moj račun"

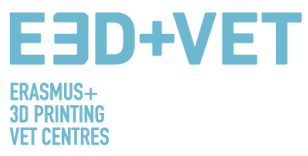

|                                                                  |                                         | $\langle \rangle$             |        |                                                               |
|------------------------------------------------------------------|-----------------------------------------|-------------------------------|--------|---------------------------------------------------------------|
|                                                                  |                                         |                               |        |                                                               |
|                                                                  | My Account                              |                               |        | 1                                                             |
|                                                                  |                                         |                               |        |                                                               |
|                                                                  | Your exercises in all langu             | Jages:                        |        |                                                               |
|                                                                  | Exercises not found                     |                               |        |                                                               |
|                                                                  |                                         | + Add New exercis             | se     |                                                               |
|                                                                  | Models in draft.                        |                               |        |                                                               |
|                                                                  | You haven't models in draft             |                               |        |                                                               |
|                                                                  | Models created by you:                  |                               |        |                                                               |
|                                                                  | No items found                          |                               |        |                                                               |
|                                                                  |                                         | + Add New mode                |        |                                                               |
| 3.1 USTVARITE                                                    |                                         |                               | $\geq$ | ALI DODAJTE                                                   |
|                                                                  |                                         |                               |        |                                                               |
|                                                                  |                                         |                               |        |                                                               |
| Create a new mode                                                | l:                                      |                               |        |                                                               |
| Please, complete the followin<br>available for creating exercise | g info to publish a new model. On<br>s. | ce created this model will be |        | Poimenujte model.                                             |
| Model Title                                                      |                                         |                               |        |                                                               |
|                                                                  |                                         |                               |        | Nalozite najbolj<br>reprezentativno sliko modela.             |
| Model image                                                      |                                         |                               |        |                                                               |
| You can add a featured image                                     | to the model.                           |                               |        | Če želite dodati različne                                     |
| Choose file No file chosen                                       |                                         |                               |        | poglede modela, lahko to                                      |
| Carousel<br>You can attach an image galle                        | ry to the model                         |                               |        | storite tukaj.                                                |
| Choose file No file chosen                                       |                                         |                               |        |                                                               |
|                                                                  |                                         |                               |        | Da dodate STL datoteko vašemu<br>modelu, kliknite na "izberi  |
|                                                                  |                                         |                               |        | datoteko" (choose file). S klikom                             |
| STL File Attached                                                |                                         |                               |        | ha "dodaj novo" (add new) jih<br>lahko dodate kolikor želite. |
| Choose file No file chosen                                       |                                         |                               |        |                                                               |
| G Add new                                                        |                                         |                               |        | S seznama izberite tisto                                      |
|                                                                  |                                         |                               |        | Creative Commons licenco, ki                                  |
| Select a license:                                                | License de                              | tails                         |        | potrebam, ali vključite tisto, ki                             |
| not set                                                          | \$                                      |                               |        | se Vam zdi primerna. Če<br>izberete licenco z našega          |
|                                                                  |                                         |                               |        | seznama, bodo polja                                           |
| Add model to drafts                                              |                                         |                               |        | izpolnjena samodejno.                                         |
|                                                                  |                                         |                               |        |                                                               |
|                                                                  |                                         |                               |        |                                                               |
| \                                                                |                                         | $\leq$                        |        |                                                               |
|                                                                  |                                         |                               |        |                                                               |
| · · · · · · · · · · · · · · · · · · ·                            | •                                       |                               |        |                                                               |

Page 9 of 15

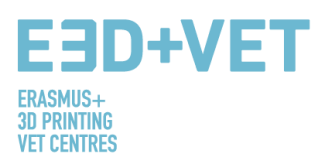

Ko ste vključili vse potrebno za ustvarjanje novega modela, kliknite na "dodaj model v osnutek" (Add model to draft).

#### Select a license: License selector

Attribution 4.0 International (CC BY 🖨

Attribution 4.0 International (CC BY 4

License info url

License name

Create a new model:

https://creativecommons.org/license

#### License details You are free to:

Share — copy and redistribute the material in any medium or format Adapt — remix, transform, and build upon the material for any purpose, even commercially.

#### Samodejno boste pristali na tej strani. Kliknite katerikoli gumb.

Please, complete the following info to publish a new model. Once created this model will be available for creating exercises.

Model created succesfully as draft, so is only visible to you. You can edit to complete it or/and publish from your drafts section in <u>"My Account"</u> or in <u>Drafts</u> <u>page</u> and it will be visible in the platform.

Go to Drafts page →

Go to My Account page —

Od tukaj naprej lahko objavite Vaš model. Če ga želite dodati vaji, mora biti objavljen. Imate tudi možnosti, da ga izbrišete ali uredite.

| Your exercises in draft: |                    |                           |
|--------------------------|--------------------|---------------------------|
|                          | + Add New exercise |                           |
|                          |                    |                           |
| Your models in draft:    |                    |                           |
| Sofa Structure           |                    | Edit Remove Publish model |

### 3.2.- DODAJTE NOVO VAJO.

Da ustvarite vajo, kliknite na "dodaj novo vajo" (Add New Exercise), ta možnost je na voljo na prejšnji strani, v razdelku "moj račun" in na dnu strani z objavljenimi vajami. Sedaj sledite navodilom na vsakem zaslonu.

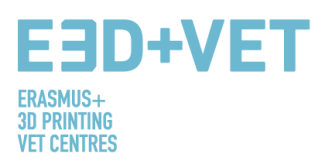

| Creating a new exercise:                                                                                                    | Creating a new exercise:                                                                                                    |
|----------------------------------------------------------------------------------------------------|----------------------------------------------------------------------------------------------------|
| To create an exercise please complete the following information and press the button 'Add<br>exercise to drafts'. The created exercise will not be visible to the community. To finalize the<br>edition of the exercise, you can do it from the draft view. When ready, publish the exercise so<br>that it is visible and available to the rest of the community. Enjoy. | To create an exercise please complete the following information and press the button 'Add<br>exercise to drafts'. The created exercise will not be visible to the community. To finalize the<br>edition of the exercise, you can do it from the draft view. When ready, publish the exercise so<br>that it is visible and available to the rest of the community. Enjoy. |
| Exercise Title                                                                                                    | Exercise created succesfully as draft, so is only visible to you.<br>You can edit to complete it or/and publish from your drafts section in <u>"My Account"</u> and it will be<br>visible in the platform.                                                                                                    |
| Subjects Physics Add exercise to drafts                                                                                                    | Go to My Account page →                                                                                                    |

Tukaj lahko uredite ali izbrišete vajo. Uredite jezik ali jezike, v katerih želite vnesti vašo vajo. Ko ste vnesli vse informacije o vaji, jo lahko objavite.

| My Account                                 |              |
|--------------------------------------------|--------------|
| our exercises in all languages:            |              |
| Geometry in the office                     | Remove all   |
| Geometry in the office (en) - Draft        | Edit Publish |
| Geometry in the office (de) – Draft        | Edit Publish |
| <u>Geometry in the office (it) - Draft</u> | Edit Publish |
| Geometry in the office (sl) - Draft        | Edit Publish |
| Geometry in the office (es) – Draft        | Edit Publish |
|                                            |              |
|                                            |              |
| + Add New exercise                         |              |

Stran za urejanje vaje je sestavljena iz naslednjih delov:

- ⇒ Splošne informacije
- $\Rightarrow$  Informacije o licenci
- ⇒ Uporaba vaje
- ⇒ Tehnične specifikacije
- $\Rightarrow$  Dodajte ali ustvarite model za to vajo

Page 11 of 15

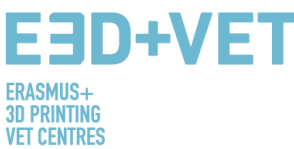

|                                                                                                    | $\mathcal{A}$ $\mathcal{A}$ $\mathcal{A}$                                                                                                    |
|----------------------------------------------------------------------------------------------------|----------------------------------------------------------------------------------------------------|
|                                                                                                    |                                                                                                    |
|                                                                                                    |                                                                                                    |
| General Info                                                                                                    |                                                                                                    |
| Exercise Title                                                                                                    | How to use                                                                                                    |
| Geometry in the office                                                                                                    | Write how to use this exercise                                                                                                    |
| Exercise image                                                                                                    | 2                                                                                                    |
| Choose file No file chosen                                                                                                    |                                                                                                    |
| Max. 900KB                                                                                                    |                                                                                                    |
|                                                                                                    |                                                                                                    |
| Subjects                                                                                                    | Number pieces                                                                                                    |
| Subjects Mathematics                                                                                                    | Number pieces<br>Enter total number of pieces for this exercise                                                                                                    |
| Subjects          Mathematics         This is the main subject for this exercise. You can write more subjects related in the "Other subjects" section below.             | Number pieces Enter total number of pieces for this exercise General description                                                                                                    |
| Subjects Mathematics                                                                                                    | Number pieces Enter total number of pieces for this exercise General description Visual Text                                                                                                    |
| Subjects          Mathematics         This is the main subject for this exercise. You can write more subjects related in the "Other subjects" section below.             | Number pieces<br>Enter total number of pieces for this exercise<br>General description<br>Paragraph B I = = 46 = = @ = × ==                                                                                                    |
| Subjects          Mathematics         This is the main subject for this exercise. You can write more subjects related in the "Other subjects" section below.             | Number pieces Enter total number of pieces for this exercise General description Visual Text Paragraph B I  E E E E E E Ø  E X  E 3D                                                                                                    |
| Subjects Mathematics                                                                                                    | Number pieces Enter total number of pieces for this exercise General description Visual Text Paragraph B I E E E E E B E X E                                                                                                    |
| Subjects Mathematics  This is the main subject for this exercise. You can write more subjects related in the "Other subjects" section below.                             | Number pieces<br>Enter total number of pieces for this exercise<br>General description<br>Visual Text<br>Paragraph B I E E E E B X IIIIIIIIIIIIIIIIIIIIIII                                                                                                    |
| Subjects          Mathematics         This is the main subject for this exercise. You can write more subjects related in the "Other subjects" section below.             | Number pieces<br>Enter total number of pieces for this exercise<br>General description<br>Visual Text<br>Paragraph B I E E E E E @ E X E                                                                                                    |
| Subjects          Mathematics <ul> <li>This is the main subject for this exercise. You can write more subjects related in the "Other subjects" section below.</li> </ul> | Number pieces<br>Enter total number of pieces for this exercise<br>General description<br>Visua Text<br>Paragraph B I E E G E E E Ø E X E                                                                                                    |
| Subjects          Mathematics         This is the main subject for this exercise. You can write more subjects related in the "Other subjects" section below.             | Number pieces<br>Enter total number of pieces for this exercise<br>General description<br>Visual Text<br>Paragraph B I E E E E E E E E E E E E<br>30<br>31                                                                                                    |
| Subjects          Mathematics       •         This is the main subject for this exercise. You can write more subjects related in the "Other subjects" section below.     | Number pieces<br>Enter total number of pieces for this exercise<br>General description<br>Visua Text<br>Paragraph B I E E E E E @ E X E<br>30<br>30                                                                                                    |
| Subjects          Mathematics <ul> <li>This is the main subject for this exercise. You can write more subjects related in the "Other subjects" section below.</li> </ul> | Number pieces<br>Enter total number of pieces for this exercise<br>General description<br>Paragraph B I I I I I I I I I I I I I I I I I I                                                                                                    |
| Subjects          Mathematics <ul> <li>This is the main subject for this exercise. You can write more subjects related in the "Other subjects" section below.</li> </ul> | Number pieces<br>Enter total number of pieces for this exercise<br>General description<br>Paragraph<br>B I I I I I I I I I I I I I I I I I I I                                                                                                    |
| Subjects          Mathematics       •         This is the main subject for this exercise. You can write more subjects related in the "Other subjects" section below.     | Number pieces<br>Enter total number of pieces for this exercise<br>General description<br>Visua Text<br>Paragraph B I I I I I I I I I I I I I I I I I I                                                                                                    |
| Subjects          Mathematics       ♦         This is the main subject for this exercise. You can write more subjects related in the "Other subjects" section below.     | Number pieces<br>Enter total number of pieces for this exercise<br>General description<br>Visua Text<br>Paragraph B I I I I I I I I I I I I I I I I I I                                                                                                    |
| Subjects          Mathematics       ◆         This is the main subject for this exercise. You can write more subjects related in the "Other subjects" section below.     | Number pieces<br>Enter total number of pieces for this exercise<br>General description<br>Visua Text<br>Paragraph B I I I I I I I I I I I I I I I I I I                                                                                                    |
| Subjects         Athematics <ul> <li></li></ul>                                                                                                    | Number pieces<br>Enter total number of pieces for this exercise<br>General description<br>Visua Text<br>Paragraph B I = = 4 = = = @ = × = =<br>30<br>30<br>3<br>4<br>Additional material link<br>Enter link to additional material<br>Add new<br>Complementary files<br>Choose file No file chosen |

### 1 → Priložite opisno sliko vaše vaje.

2 → Vključite tudi uporabo modela in opis le-tega; kaj je glavni cilj artefakta in za kaj je uporabljen v učilnici. Prosimo, da poskusite vključiti tudi čim več podrobnosti za boljše razumevanje tega, kaj učenci pridobijo z uporabo modela. Vključite lahko več tem dizajna, toliko, kot jih natisnjen predmet lahko sprejme.

Page 12 of 15

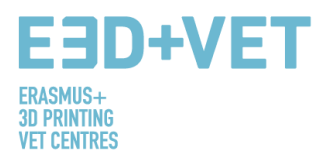

3 → V tem razdelku moramo estetsko opisati model, pri čemer moramo podati vse možne informacije, da lahko oblikovalec razume, kaj oblikuje, na primer število sestavnih kosov, opis vsakega kosa (oblika), približna/zaželena merila montaže ali delov, barve ...

Poleg tega naj bi sestavili še kratek opis z izobraževalne in didaktične perspektive. Kaj model predstavlja, zakaj je bil izbran, za kaj se uporablja, na katere načine je lahko uporabljen med učnimi urami.

4 → Na tej strani lahko vstavite slike, povezave z dodatnimi informacijami, videoposnetke, grafike,

| License Info             | · |        |           | <br> |  |  |
|--------------------------|---|--------|-----------|------|--|--|
| License selector not set | ¢ | Licens | e details |      |  |  |

infografike, da bolj razložite vajo, ki bi jo radi realizirali.

Tako kot za model, morate tudi tukaj vnesti vrsto licence, ki najbolj ustreza vašim potrebam. Če izberete eno izmed Creative Commons, ki so ponujene na seznamu, bodo vsa polja izpolnjena samodejno.

| icense selector                                            | License details                                                         |
|------------------------------------------------------------|-------------------------------------------------------------------------|
| Attribution-NonCommercial 4.0 International (CC BY-NC 4.0) | You are free to:                                                        |
| license name                                               |                                                                         |
| Attribution-NonCommercial 4.0 International (CC BY-NC 4.0) | Share — copy and redistribute the material in any medium or format      |
| ,                                                          | Adapt — remix, transform, and build upon the material                   |
| icense info url                                            |                                                                         |
| https://creativecommons.org/licenses/by-nc/4.0/            | Under the following terms:                                              |
|                                                            | Attribution — You must give appropriate credit, provide a link to       |
|                                                            | the license, and indicate if changes were made. You may do so in any    |
|                                                            | reasonable manner, but not in any way that suggests the licensor        |
|                                                            | endorses you or your use.                                               |
|                                                            | NonCommercial — You may not use the material for commercial             |
|                                                            | purposes.                                                               |
|                                                            | No additional restrictions — You may not apply legal terms or           |
|                                                            | technological measures that legally restrict others from doing anything |
|                                                            | the license permits.                                                    |

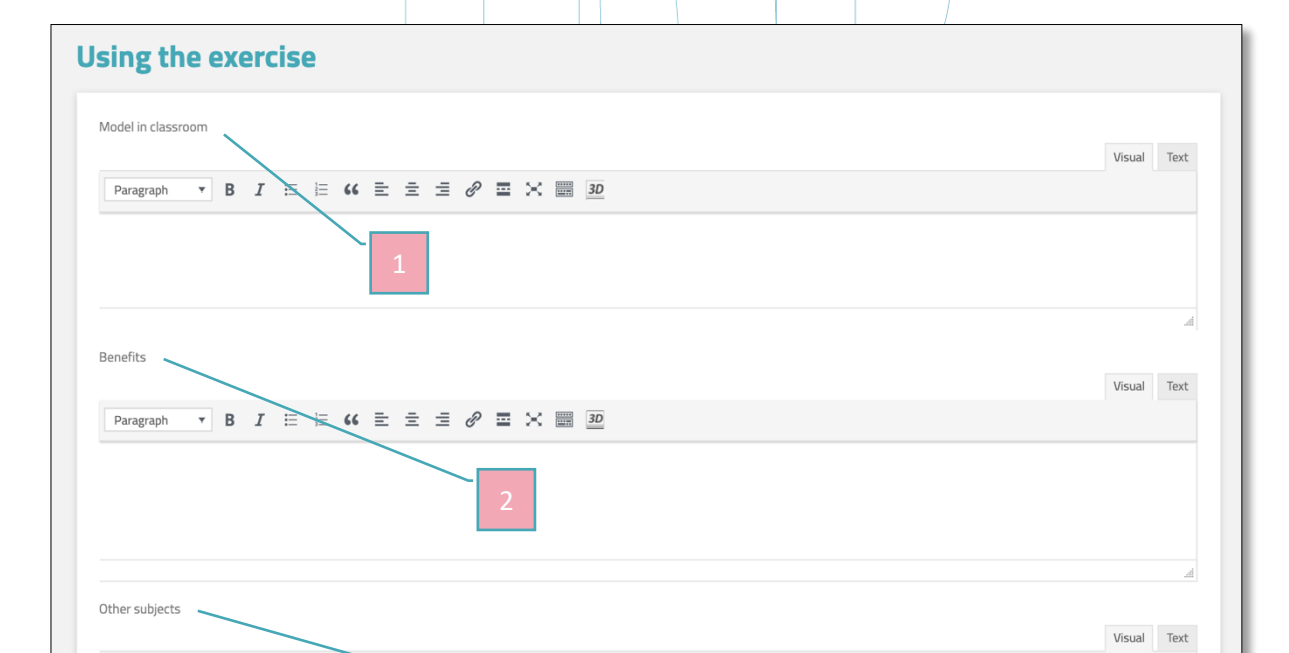

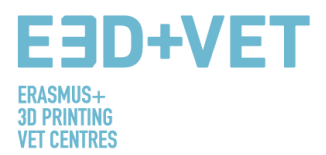

1 > Pri učni uri podrobno opišite uporabo modela, natisnjenega v 3D. Kaj je didaktični obseg razvitega predmeta in katere cilje nameravate doseči preko tovrstnega 3D natisnjenega artefakta. Če je vaja sestavljena iz več 3D modelov, opišite uporabo vsakega.

2 > Opišite koristi, ki jih bodo učenci deležni pri izvajanju 3D vaje v učilnici. Prav tako opišite koristi, ki so povezane z disciplinskim področjem in praktični, čutnim in rekreacijsko-socialnim nivojem.

 $3 \rightarrow$  Vaja lahko vključuje veliko več tem s povezovanjem interdisciplinarnega znanja. V tem razdelku je obvezno našteti nadaljnje teme, ki jih je mogoče obravnavati poleg zgoraj omenjene glavne teme

| Technology                                                                                                    | Pasistance remuired                                                                                                    |
|----------------------------------------------------------------------------------------------------|----------------------------------------------------------------------------------------------------|
| Write technology used                                                                                                    | not set                                                                                                    |
|                                                                                                    | When to print                                                                                                    |
| 3D printer model                                                                                                    | Write when to print this exercise                                                                                                    |
| Write 3D printer model required                                                                                                    | United and a second                                                                                                    |
| Material                                                                                                    | not set                                                                                                    |
| Material used to print this exercise                                                                                                    | Number of pieces                                                                                                    |
| Color                                                                                                    | Enter the total number of pieces for this exercise                                                                                                    |
| What color the material is?                                                                                                    | Need accombly                                                                                                    |
| Dimensions                                                                                                    | not set \\$                                                                                                    |
| Enter dimensions for this exercise                                                                                                    | Quality required                                                                                                    |
|                                                                                                    | not set 🕈                                                                                                    |
| V tem koraku boste moral<br>informacij o tem kako opre                                                                                                    | i izpolniti okenca o tehničnih specifikacijah vaših vaj. Za<br>zdeliti vajo, si naložite naše poročilo "Develop methodolog                                                                                                    |
| V tem koraku boste moral<br>informacij o tem, kako opre<br>creating new didactic 3D pri<br>je v angleščini, španščini, ner<br>Save changes                                                                                                    | i izpolniti okenca o tehničnih specifikacijah vaših vaj. Za<br>edeliti vajo, si naložite naše poročilo "Develop methodolog<br>inting design", kjer je vsaka točka podrobno razložena. Na<br>mščini, italijanščini in slovenščini.                                                                                  |
| V tem koraku boste moral<br>informacij o tem, kako opre<br>creating new didactic 3D pri<br>je v angleščini, španščini, ner<br>Save changes                                                                                                    | i izpolniti okenca o tehničnih specifikacijah vaših vaj. Za<br>edeliti vajo, si naložite naše poročilo "Develop methodolog<br>inting design", kjer je vsaka točka podrobno razložena. Na<br>mščini, italijanščini in slovenščini.                                                                                  |
| V tem koraku boste moral<br>informacij o tem, kako opre<br>creating new didactic 3D pri<br>je v angleščini, španščini, ner<br>Save changes                                                                                                    | i izpolniti okenca o tehničnih specifikacijah vaših vaj. Za<br>edeliti vajo, si naložite naše poročilo "Develop methodolog<br>inting design", kjer je vsaka točka podrobno razložena. Na<br>mščini, italijanščini in slovenščini.<br><b>remembe, ki ste jih naredili v tem koraku. V nasprotr</b><br>aciie o vaii. |
| V tem koraku boste moral<br>informacij o tem, kako opre<br>creating new didactic 3D pri<br>je v angleščini, španščini, ner<br>Save changes                                                                                                    | i izpolniti okenca o tehničnih specifikacijah vaših vaj. Za<br>edeliti vajo, si naložite naše poročilo "Develop methodolog<br>inting design", kjer je vsaka točka podrobno razložena. Na<br>mščini, italijanščini in slovenščini.<br><b>remembe, ki ste jih naredili v tem koraku. V nasprotr</b><br>acije o vaji. |
| V tem koraku boste moral<br>informacij o tem, kako opre<br>creating new didactic 3D pri<br>je v angleščini, španščini, ner<br>Save changes<br>Pomembno je, da shranite spr<br>primeru lahko izgubite informa<br>Save changes<br>Models used this exercise                                                 | i izpolniti okenca o tehničnih specifikacijah vaših vaj. Za<br>edeliti vajo, si naložite naše poročilo "Develop methodolog<br>inting design", kjer je vsaka točka podrobno razložena. Na<br>mščini, italijanščini in slovenščini.<br>remembe, ki ste jih naredili v tem koraku. V nasprotr<br>aciie o vaii.        |
| V tem koraku boste moral<br>informacij o tem, kako opre<br>creating new didactic 3D pri<br>je v angleščini, španščini, ner<br>Save changes<br>Pomembno je, da shranite spr<br>primeru lahko izgubite informa<br>Save changes<br>Models used this exercise<br>No items found<br>Add an existing model to t | i izpolniti okenca o tehničnih specifikacijah vaših vaj. Za<br>edeliti vajo, si naložite naše poročilo "Develop methodolog<br>inting design", kjer je vsaka točka podrobno razložena. Na<br>mščini, italijanščini in slovenščini.<br>remembe, ki ste jih naredili v tem koraku. V nasprotr<br>aciie o vaii.        |

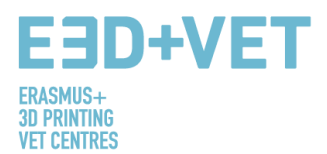

Ko ste shranili spremembe, ki ste jih naredili, morate priložiti model, ki ste ga ustvarili prej (če ustrezajo vaši vaji, lahko uporabite tiste, ki so že dostopni na platformi). Naložite lahko toliko modelov, kot jih potrebujete za vašo vajo. Poiščete jih po imenu v iskalnem oknu (1) in kliknete "Oddaj" (Submit). Model oz. modeli bodo priloženi in videli jih boste v delu "modeli, uporabljeni v vajah" (Models used in this exercise) (2).

 3→ Če želite na tej točki ustvariti nov model za vašo vajo, lahko to naredite s klikom na "+ nov model" (+ New Model). Preusmerjeni boste na razdelek za ustvarjanje modela.

4 → Prišli ste do konca! Za objavo vaje na platformi kliknite na "Objavi" (Publish) in našli jo boste na glavni strani z ostalimi vajami. Enako se bo zgodilo z vašimi modeli, našli jih boste na strani "Modeli" (Models).

Page 15 of 15

Modele in vaje lahko upravljate v razdelku "moj račun" (My account).